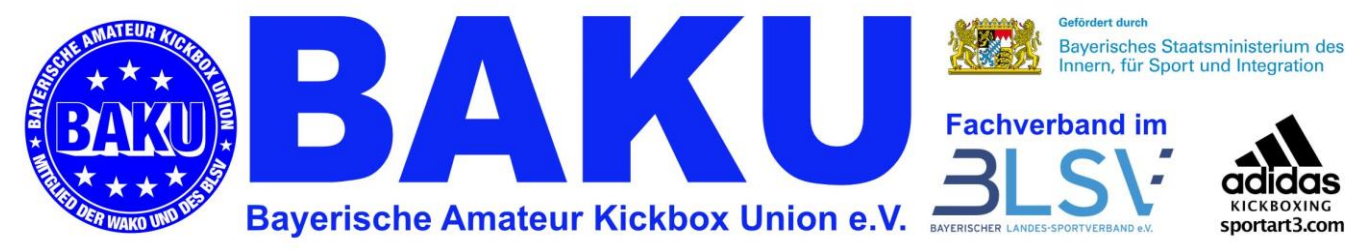

Geschäftsstelle, Andreas Puchta, Losbergstr. 12, 96106 Ebern

## Anleitung Passbestellung, inkl. Deutscher Sportausweis

## Siehe auch Anleitungsvideo bei youtube.com: Suchbegriffe: Bestellung Sportpass

<u>Schritt 1</u>.: (falls noch nicht geschehen) Pro Verein muss sich ein Verantwortlicher bei Sportdata registrieren lassen.

Unter <u>https://wako.sportsid.org/personal/#pages.registration</u>kann diese Registrierung vorgenommen werden. Im Anschluss eine kurze Mail an <u>geschaeftsstelle@baku-ev.de</u>, dann wird der Zugang als Administrator für Euren Verein freigeschaltet.

<u>Schritt 2</u>.: Du meldest Dich mit Deinen Anmeldedaten hier an: <u>https://wako.sportsid.org</u> Für jeden Sportler muss dort ein Profil angelegt werden. Für die Passbestellung müssen folgende Angaben hinterlegt werden: <u>Vor- und Zuname, Geburtsdatum, Straße mit Hausnummer, PLZ mit Ort</u>. Außerdem muss ein aktuelles Foto hochgeladen werden. Dabei bitte darauf achten, dass das Foto einem Paßfoto ähnelt- dabei auf einen <u>einfarbigen hellen Hintergrund achten!</u> Partyfotos sind ungeeignet. Den Fotoausschnitt so wählen, dann man nur die Schultern und das Gesicht sieht. Keine Ganzkörperaufnahmen!

<u>Schritt 3</u>.: Die eigentliche Bestellung von Pässen wird dann (ähnlich einer Turnieranmeldung) durchgeführt: Nach Deiner Anmeldung bei SportsID wählst Du oben unter dem Menüpunkt "WAKO Meisterschaften" den Unterpunkt "WAKO Meisterschaft". Im Veranstaltungskalender wählst Du den Eintrag "**WAKO DEUTSCHLAND SPORTPASSBESTELLUNG**" dieser Eintrag ist a. 15. Dezember zu finden.

Um eine Nennung vorzunehmen, musst Du zunächst eine Nennungserlaubnis anfordern. Bitte suche auf der Seite unten folgenden Text:

Registrierung: Für diese Veranstaltung ist <mark>eine NENNUNGS-ERLAUBNIS</mark> erforderlich. Wenn Sie sich als Benutzer registriert haben und eingeloggt sind, können Sie direkt bei der jeweiligen Veranstaltung um eine Erlaubnis ansuchen. Nennungs-Erlaubnis anfordern

## Klicke auf "Nennungs-Erlaubnis anfordern", diese Erlaubnis wird sofort erteilt.

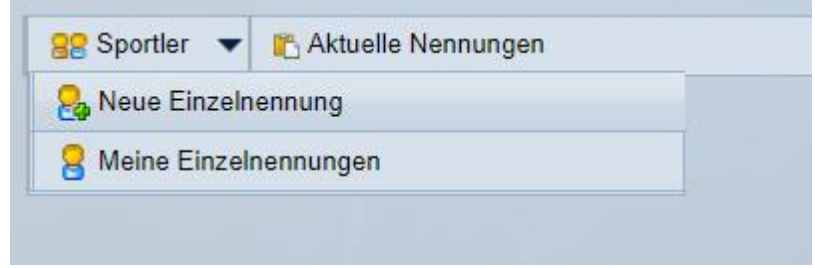

Klicke nun auf Sportler, neue Einzelnennung

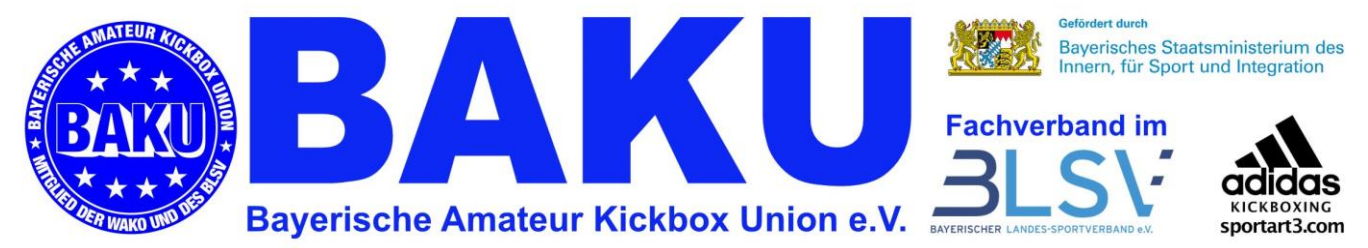

Suche zunächst den Sportler, für den ein Sportpass gemacht werden soll. Dazu gibst Du bitte den Nachnamen oder die GER-Nummer ein.

Ist der entsprechende Sportler angezeigt <u>markierst</u> Du diesen und triffst die Auswahl was Du bestellen willst. Möchtest Du einen Sportpass UND den deutschen Sportausweis markierst Du wie im Beispiel gezeigt die Auswahl "WAKO Sportpass incl. Deutscher Sportausweis". Unten auf "Abschicken" klicken, fertig.

Möchtest Du für einen Sportler einen Deutschen Sportausweis Nachbestellen wollen, (Voraussetzung dieser Sportler hat schon einen blauen Sportpass) wählst Du bitte "Deutscher Sportausweis" Dieser kostet 3 Euro.

|        | Nachname: puchta                                                       | Vorname:                                                       | ID:                 | Suchen |
|--------|------------------------------------------------------------------------|----------------------------------------------------------------|---------------------|--------|
| n*     | 1 athletes found                                                       |                                                                |                     |        |
| er*    | PUCHTA ANDREAS (GE                                                     | R0003,                                                         | J~                  |        |
|        | Deutscher Sportauswe<br>Deutscher Sportauswe<br>WAKO Sportpass incl. I | iis (0 - 98)<br>iis - Management (18 -<br>Deutscher Sportauswe | 98)<br>iis (0 - 98) |        |
| orien* |                                                                        |                                                                |                     |        |
|        |                                                                        |                                                                | <u>×</u> .          |        |
|        | Abschicken                                                             |                                                                |                     |        |

Bitte beachte: Ein Sportpass braucht min. 2 Wochen Vorlaufzeit! Der Sportpass und der Sportausweis werden getrennt verschickt.

Schritt 4: Möchtest Du zu den Pässe noch weitere Sachen bestellen, schreibst Du mir bitte eine Mail an die Geschäftsstelle (geschaeftsstelle@baku-ev.de). Eine weitere Bestellung könnte so aussehen:

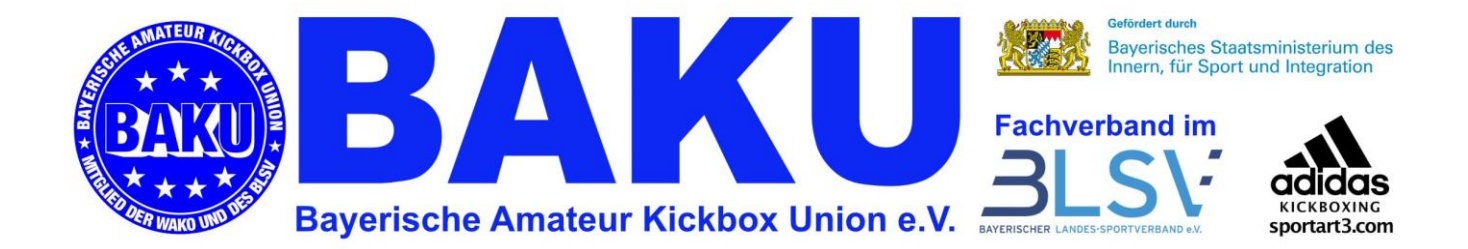

"Hallo Geschäftsstelle,

soeben habe ich einige Pässe bei SportsID bestellt.

Außerdem bestelle ich noch 30 Schülerurkunden 10 Jahresssichtmarken 1 Coachlizenz für Hans Mustermann, Nr.046

Bitte verschicke alles zusammen!

Bob Baumeister, Vereinsleiter Trainer TSV 9000 Musterstadt"

Schritt 5.: Die Bestellung wird durch die Geschäftsstelle bearbeitet und zugestellt.

Fertig!

Erstellt 01.03.2016 Puchta Überarbeitet 12.04.2018 Puchta Überarbeitet 09.12.2018 Puchta